## CASE WESTERN RESERVE

## Subject and Task: Manage invoice recipients

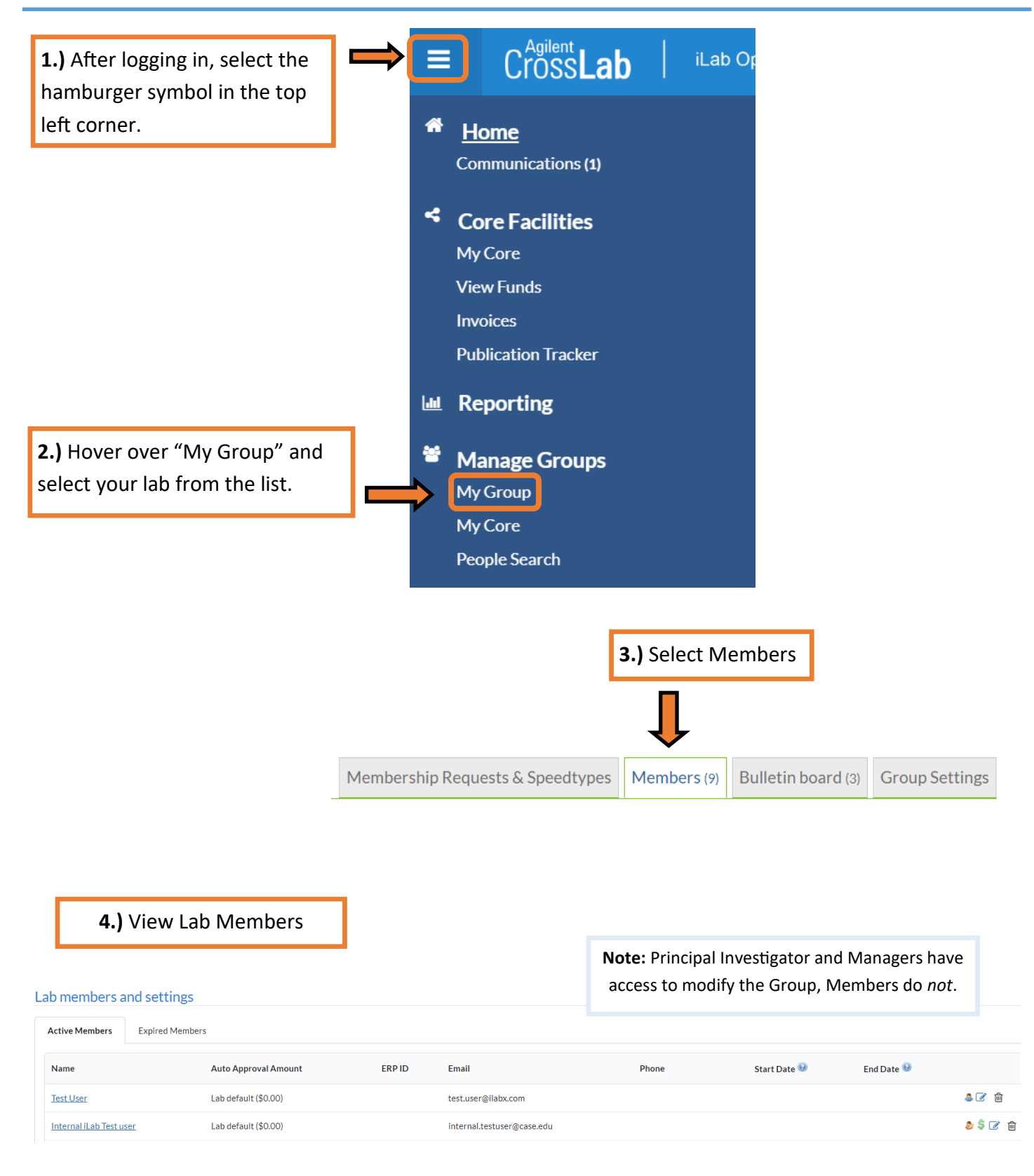

**Note:** The <u>Principal Investigator</u> and <u>Financial Managers</u> listed are the recipients of monthly invoices from CWRU. There should be a *minimum* of 1 Principal Investigator and 1 Financial Manager per Lab.

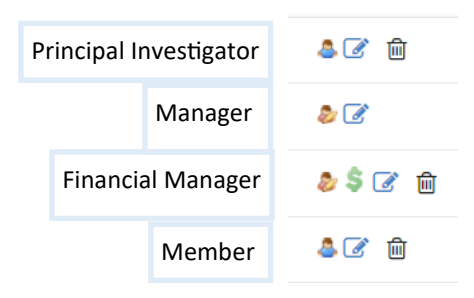

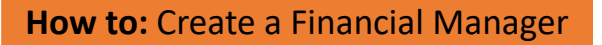

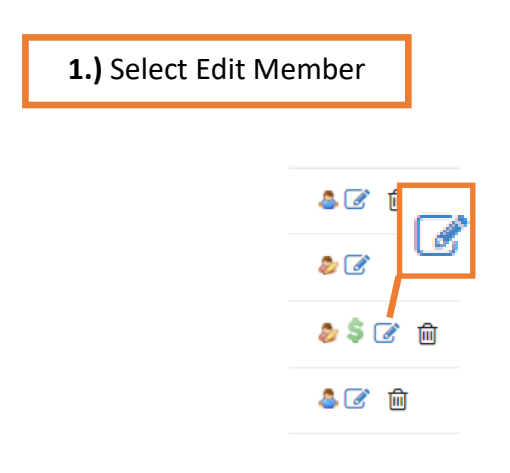

## Association Information

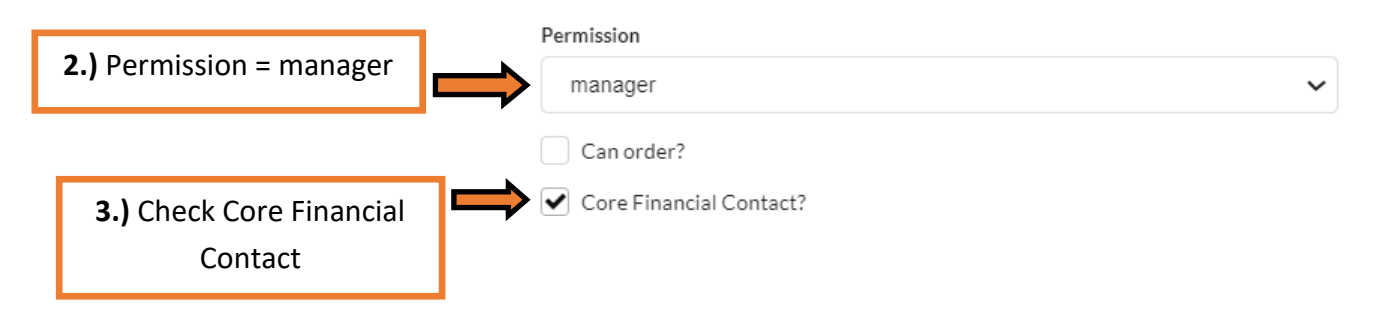